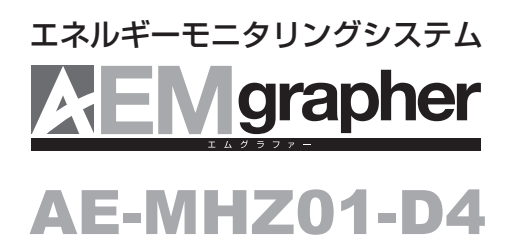

取扱説明書

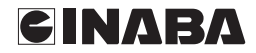

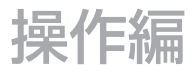

#### \*\*\*\* 2014.02.10 10:11 全体 個別 ◆切替 売雷雷力 1,739W 発電 使用電力 827W 310% < > 太陽光発電 1,816W ●目標達成 ⊀\_\_\_\_ ガス発電 750W ●エリア別 蓄電池充電 .OW ¥50 🖿 🖿 買電料金 ●分岐別 ¥198000000000 戻る TOP 決定 今月のCO2排出量 D. Dkg-CO2 今月の電気料金 ¥340

はじめにお読みください。

本書はエネルギー表示システムをご使用頂くために必要な、基本操作について説明しています。 設定の変更については、別冊の設定編をお読みください。

このたびはエネルギー表示システムをお求めいただき、まことにありがとうございます。

●この説明書と保証書をよくお読みのうえ、正しくお使いください。
 そのあと、大切に保存し、必要なときお読みください。
 ●保証書は必ず大切に保管してください。

安全上のご注意

#### ●ご使用になる前にこの『安全上のご注意』をよくお読みのうえ正しくお使いください。 ●ここに示した注意事項は、安全に関する重大な内容を記載していますので必ず守ってください。

●表示とその意味は次のようになっています。

| <u>⚠</u> 危険 | 誤った取扱いを行った場合に、危険な状況が起こりえて、死亡または重傷を受ける<br>可能性が想定される場合を示します。                    |
|-------------|-------------------------------------------------------------------------------|
| ⚠注意         | 誤った取扱いを行った場合に、危険な状況が起こりえて、中程度の障害や軽傷を受ける可能性が想定される場合および、物的損害のみの発生が想定される場合を示します。 |
|             | ※物的損害とは、家屋・家財・および家畜・ペットにかかわる拡大損害を意味します。                                       |
| 図記号の例       |                                                                               |
|             | ◎は禁止(してはいけないこと)を示します。<br>具体的な内容は◎の中や、近くに文章や絵で示します。<br>左図の場合は「分解禁止」を示します。      |
| 0           | ●は強制(必ずする事を示します)。<br>具体的な内容は●の中や、近くに文集や絵で示します。<br>左図の場合は、「一般の義務的行為」を示します。     |

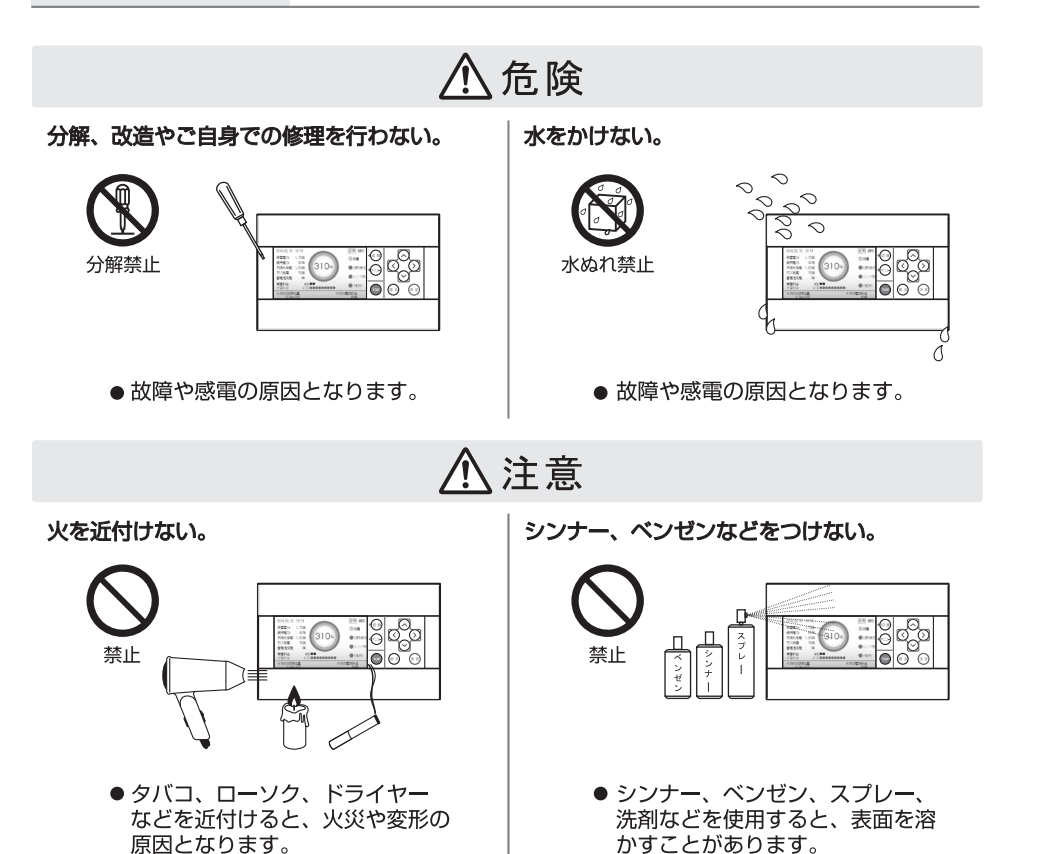

### はじめに

|       | 安全上のご注意         | •••••• 1  |         |
|-------|-----------------|-----------|---------|
|       | 目次              |           |         |
|       | 特長              | •••••• 3  | は       |
|       | 各部の名称と働き        |           | じめ      |
|       | 画面の流れ           |           | (C      |
|       | 1 s t イベント画面の見方 |           |         |
|       | 2 n d データ画面の見方  |           |         |
| 使い方   |                 |           |         |
|       | 1               |           |         |
|       | IStイベント画面       |           | 使       |
|       | 発電モニター          | •••••• 11 | い<br> 方 |
|       | 目標達成モニター        |           |         |
|       | エリアモニター         | 13        | ა<br>ქ  |
|       | 分岐モニター          | •••••• 15 |         |
|       | 2 n d データ画面     |           |         |
|       |                 |           |         |
|       |                 |           | 使       |
|       | 年月日グラフ          | •••••• 17 | <br> 方  |
|       | 電力収支グラフ         |           | N       |
|       | 蓄電池収支グラフ        |           | þ       |
|       | 月対比             | •••••• 21 |         |
| 困ったとき |                 |           |         |
|       | 困ったとき           |           | 困<br>つ  |
|       |                 | 20        | たと      |
|       | 1工体             |           | き       |
|       |                 |           |         |

設定を変更する場合

別冊の設定編をお読みください。

(!) 🛑 知っていただきたいことや、より詳しい情報などを記述しています。

## 主な特長

#### エリア別に使用量を表示

居間・台所などのエリア別と、エアコン・床暖房などの機器別で使用量が確認できます。 電気の消忘れの確認ができ、使いすぎ、分岐ブレーカーのピーク警告等も確認できます。

#### 電気、ガス、水道の使用量を確認可能

電気、ガス、水道の使用量を料金に換算し、数値だけでなくグラフでも表示します。CO2は数値で表示されます。 なお、表示される電気、ガス、水道の使用量や料金などの数値は目安です。電気、ガス、水道の請求書などに記載されている 数値とは一致しません。

#### 太陽光発電(全量買取含む)、ガス発電、蓄電池などに対応可能

太陽光発電システムなどの機器や、メーカーを問わずに計測できます。

#### 目標達成の度合いを予測

目標値を設定し、使用状況から目標の達成の度合いを予測し表示します。

#### USB メモリ対応

USBメモリにより、CSV形式の計測データや設定値の保存やシステムの更新が可能です。

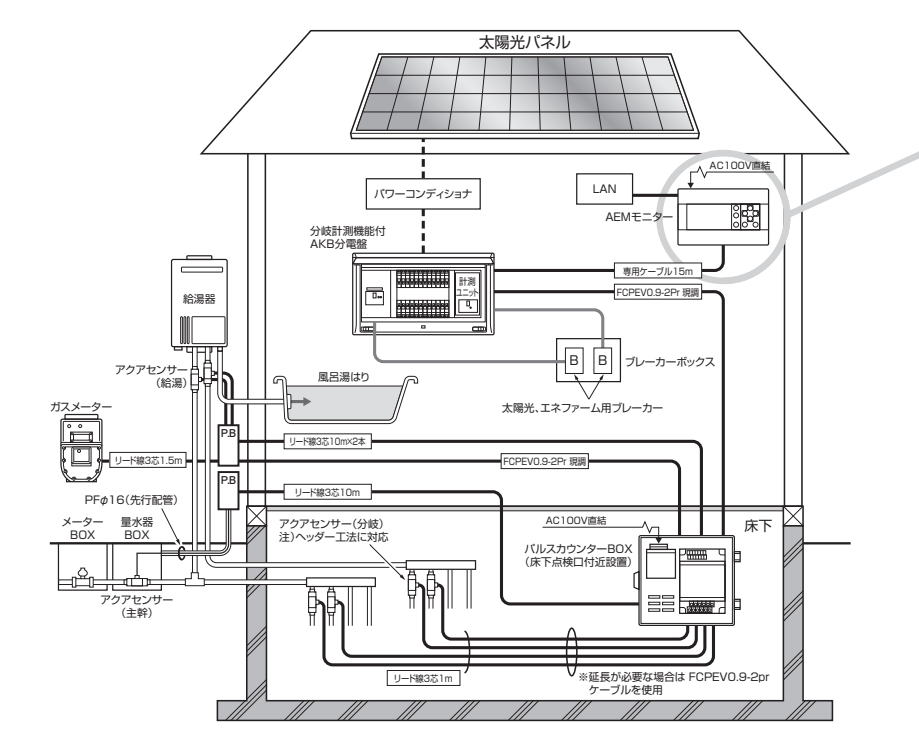

## ディスプレー表示

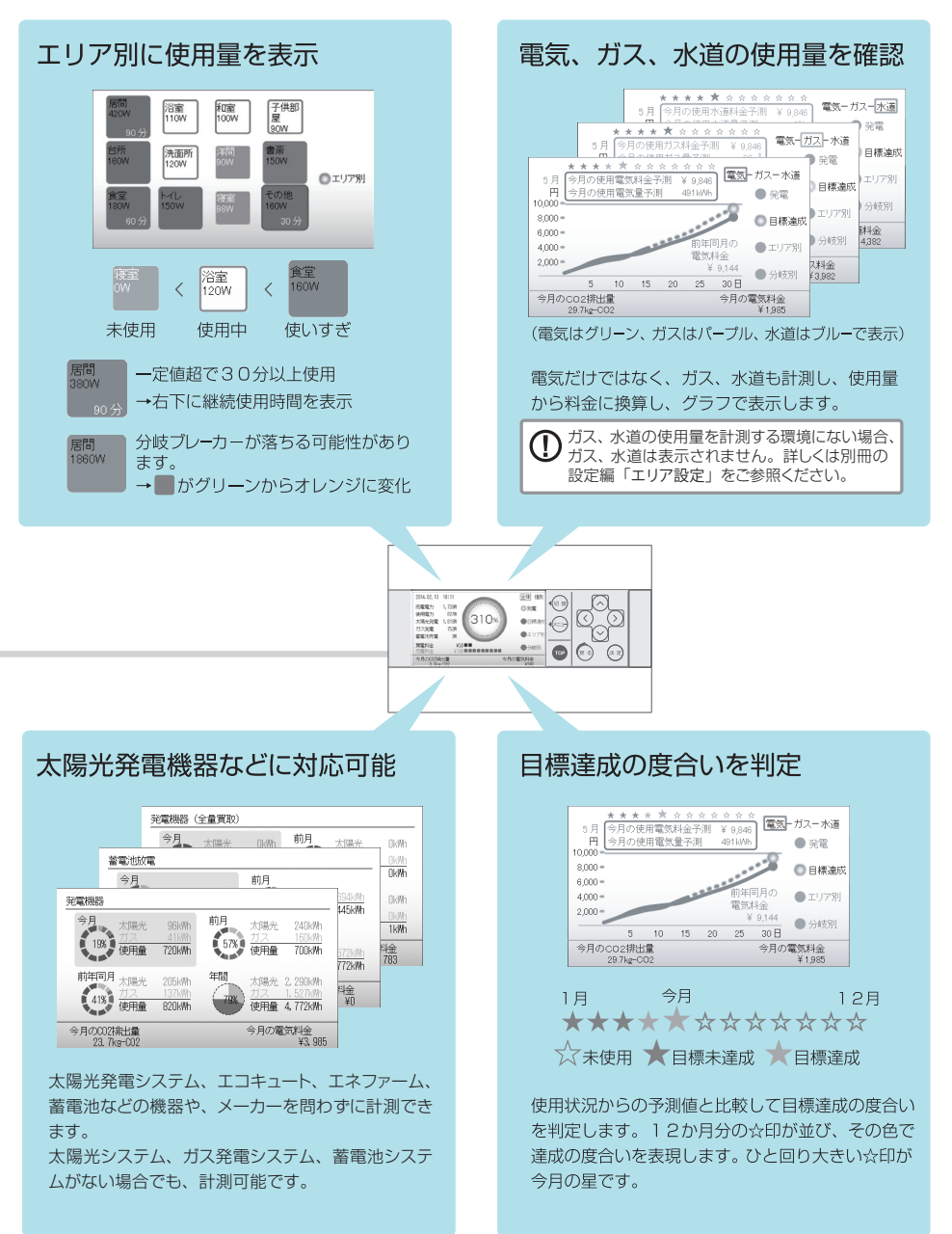

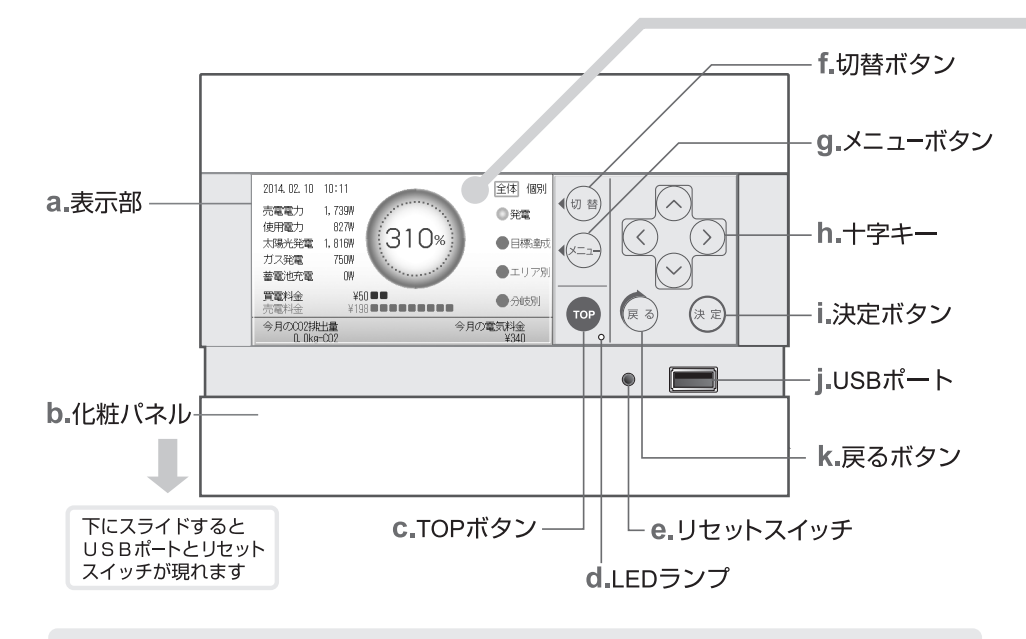

| a. 表示部             | 電気の発電、使用量、売電状況、ガス、水道の使用量を数値やグラフで表示しま<br>す。5分間放置すると消灯状態となり、任意のボタンを押すと最後に見ていた1<br>s t イベント画面に戻ります。 |
|--------------------|--------------------------------------------------------------------------------------------------|
| <b>b</b> . 化粧パネル   | 下の化粧パネルをスライドさせるとUSBポートとリセットスイッチが現れます。                                                            |
| <b>c</b> . TOPボタン  | どの画面からでも最後に見ていた1stイベント画面に戻ります。<br>なお、設定入力中では戻りません。                                               |
| <b>d.</b> LEDランプ   | 使用状況に合わせてランプが点滅します。<br>点灯:使用中 1秒周期点滅:ブレーカーが落ちる危険性あり<br>2秒周期点滅:長時間使用エリアあり                         |
| e. リセットスイッチ        | 再起動します。                                                                                          |
| f. 切替ボタン           | 電気、ガス、水道の画面がある項目で切替えボタンを押すたびに、電気→ガス<br>→水道の順番で画面が切替ります。                                          |
| <b>g</b> . メニューボタン | 2ndデータ画面と3rd設定メニューリストを表示します。見たい項目を選択<br>すると2ndデータ画面の各項目または3rd設定が表示されます。                          |
| h. 十字キー            | カーソルを上下、左右に移動させるのに使用します。                                                                         |
| i.決定ボタン            | 項目を選択したり、設定の変更後、内容を決定する時に使用します。                                                                  |
| j.USBポート           | データ書き出し、ソフトウェアアップデート時にUSBメモリを挿し込みます。<br>USBメモリ以外のものは挿入しないで下さい。故障の原因となります。                        |

**k. 戻るボタン** 1つ上の階層の画面へ戻ります。

画面の流れ

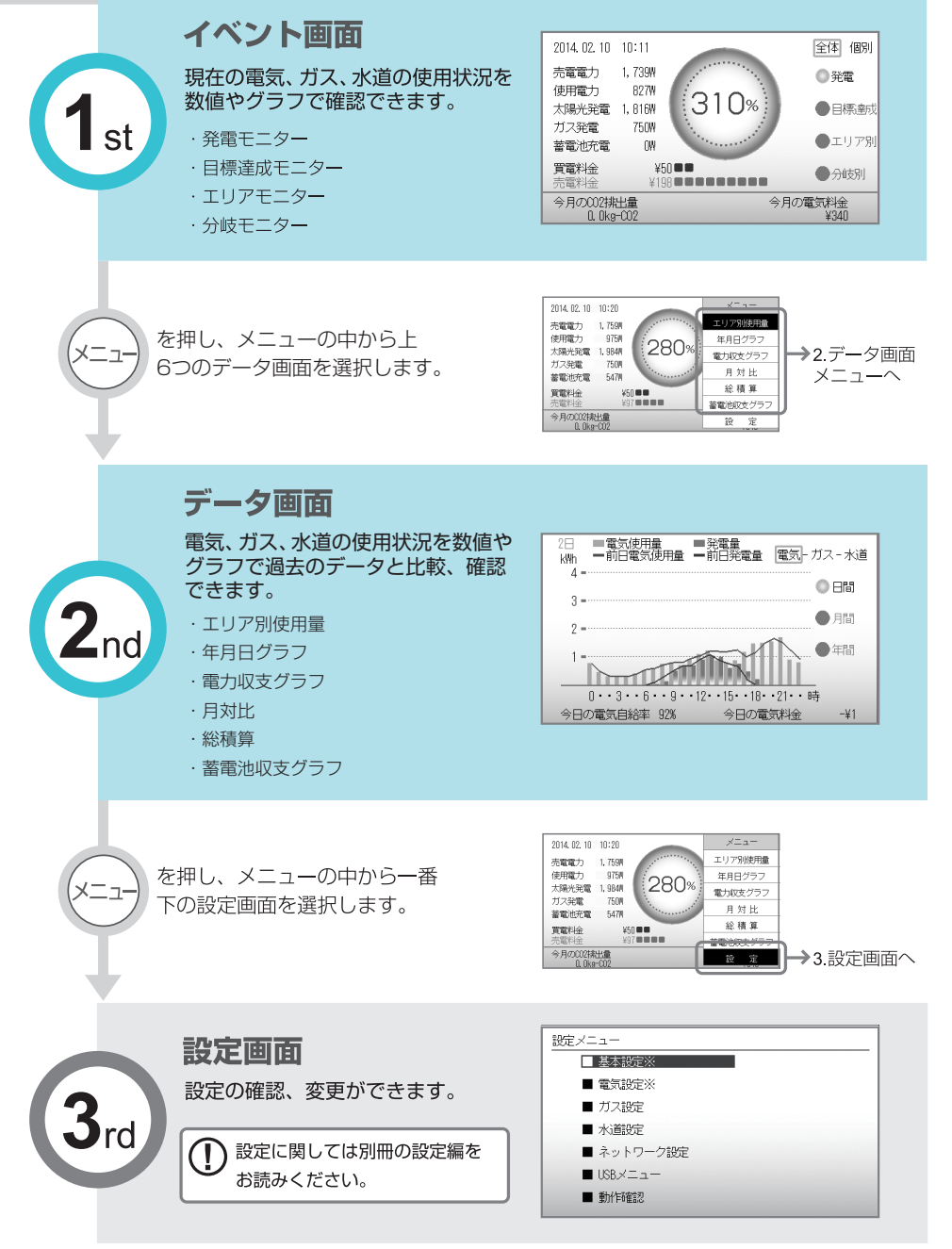

イベント画面の見方

現在の電気、ガス、水道の使用状況を数値やグラフで確認できます。 →次の4つの画面に ② ② だけで切替えが可能です。

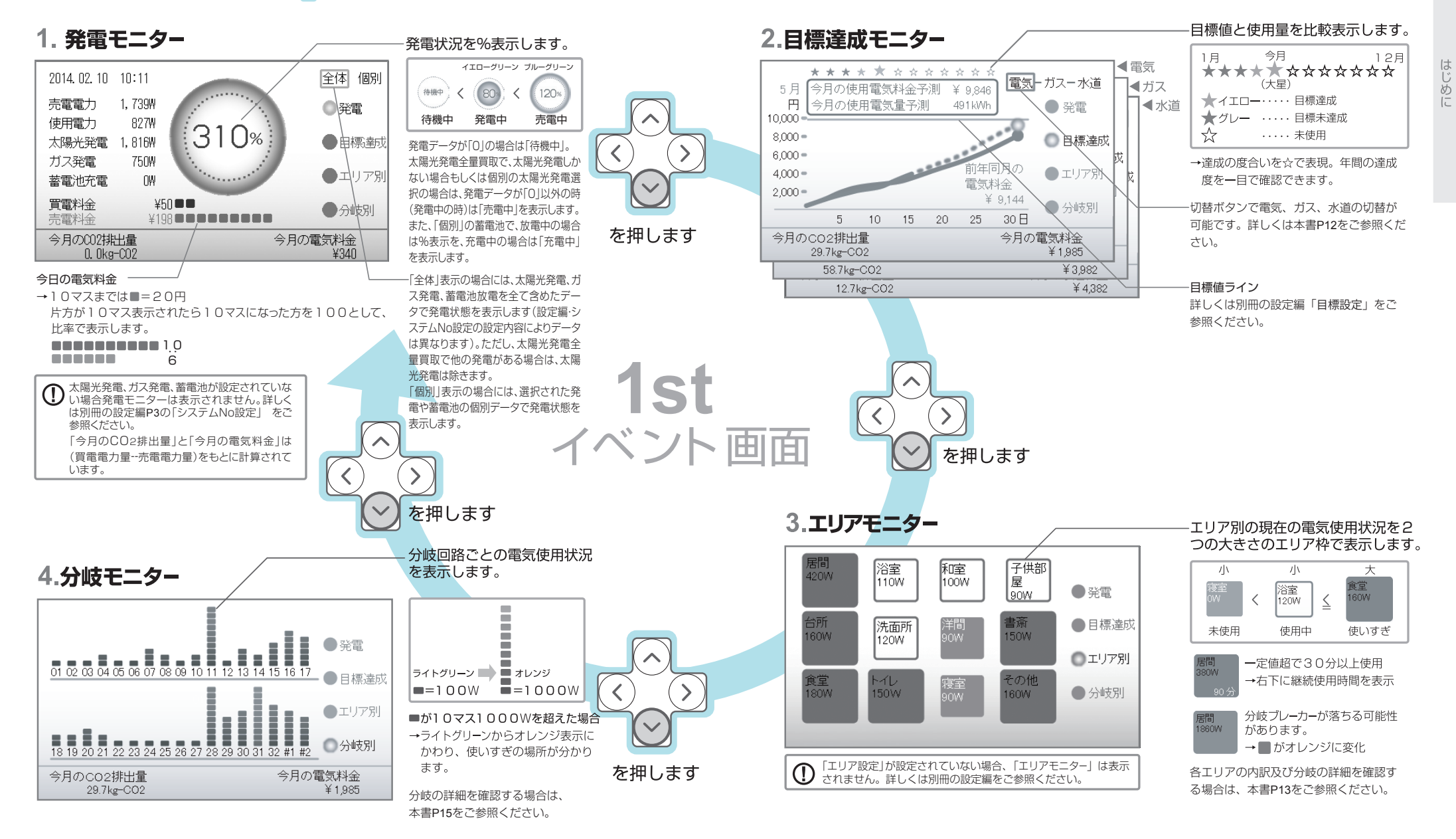

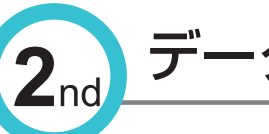

# データ画面の見方

電気、ガス、水道の使用状況を数値やグラフで過去のデータと比較、確認 できます。 →メニューボタンを押し、メニューリストを表示させます。 ○○○で見たい項目を 選択し、決

選択し、決定ボタンを押すと切替ります。

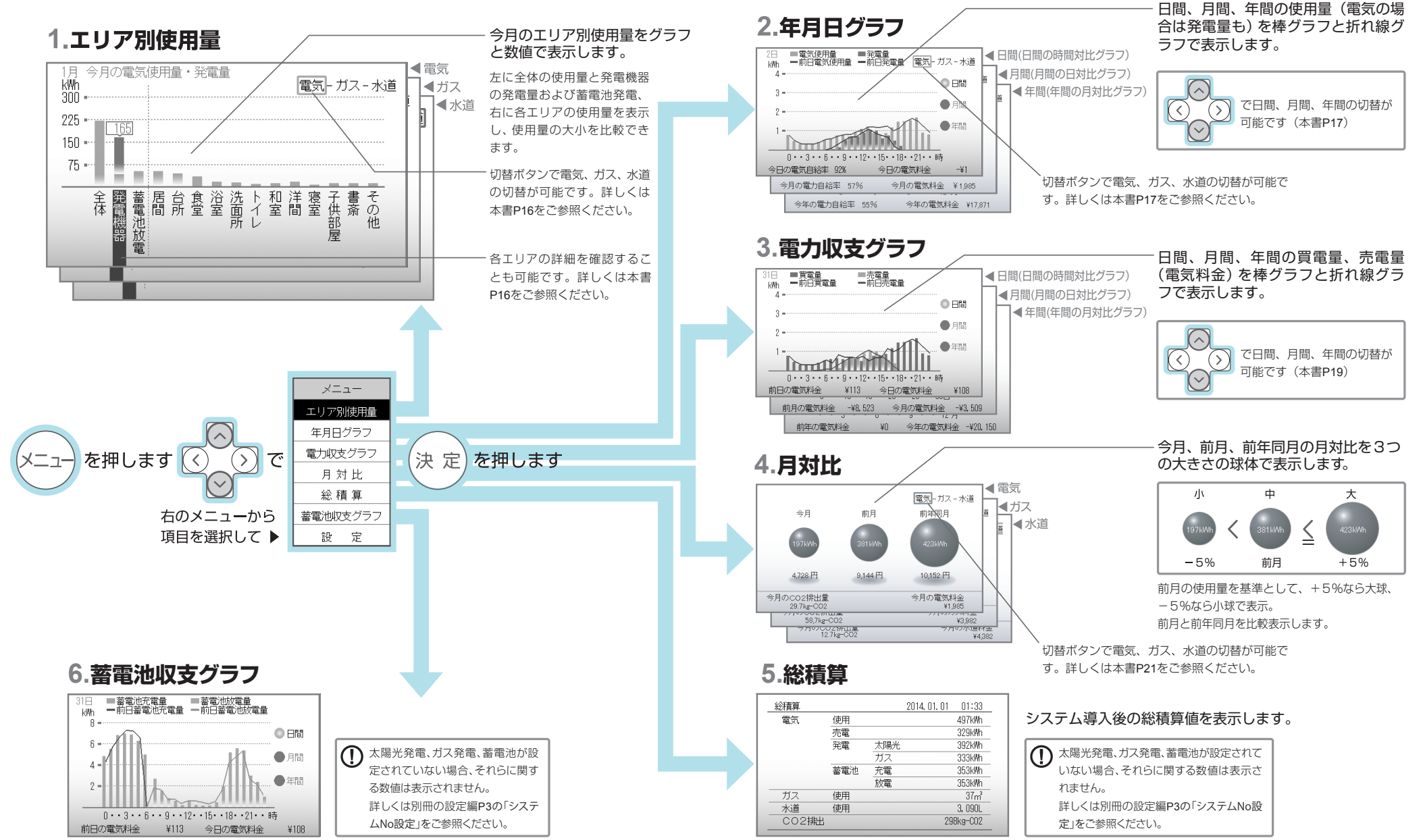

10

はじめに

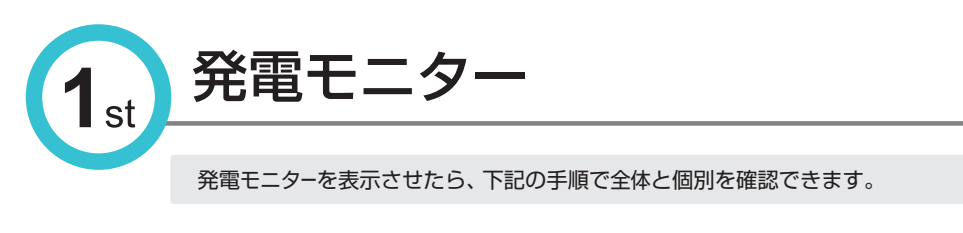

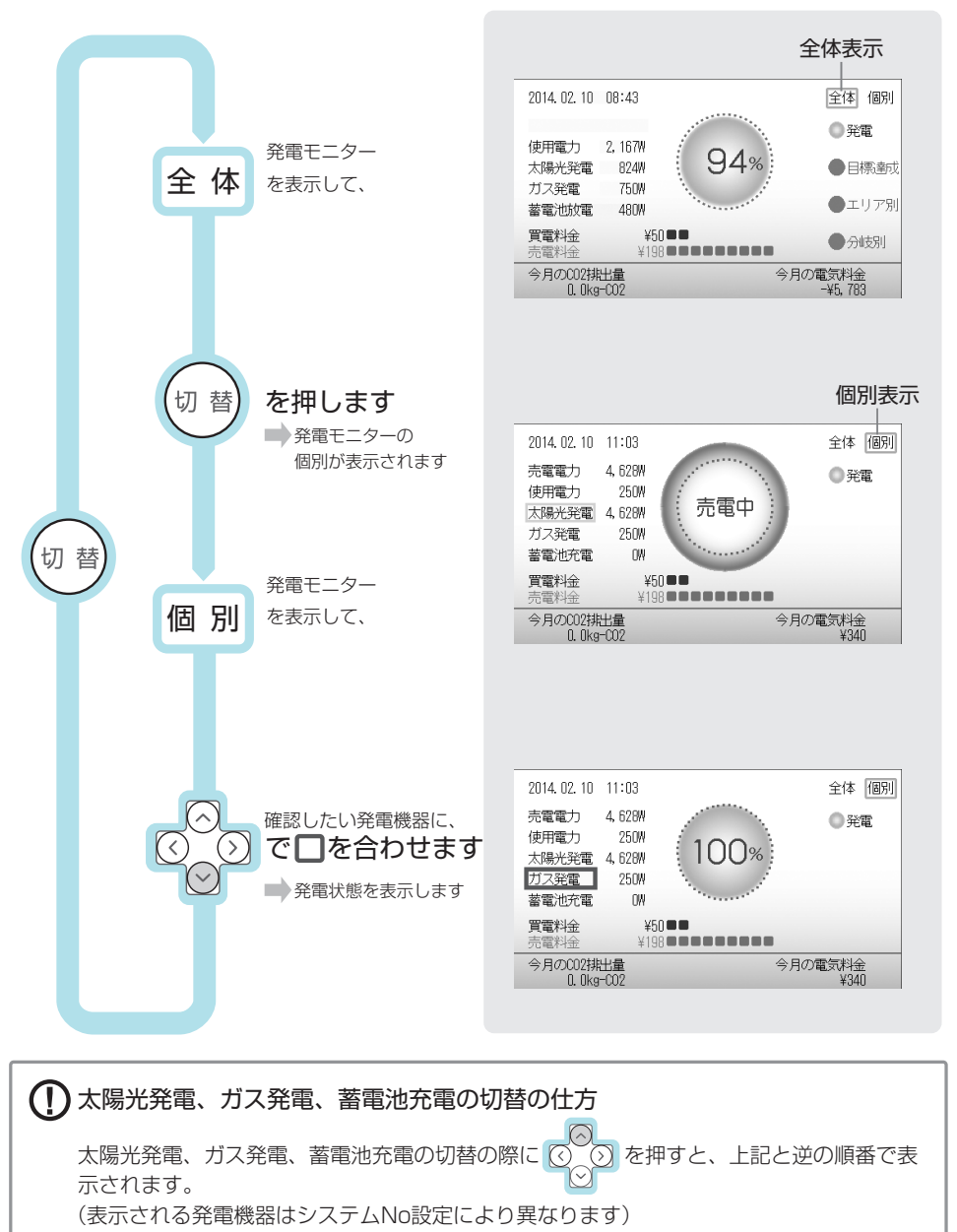

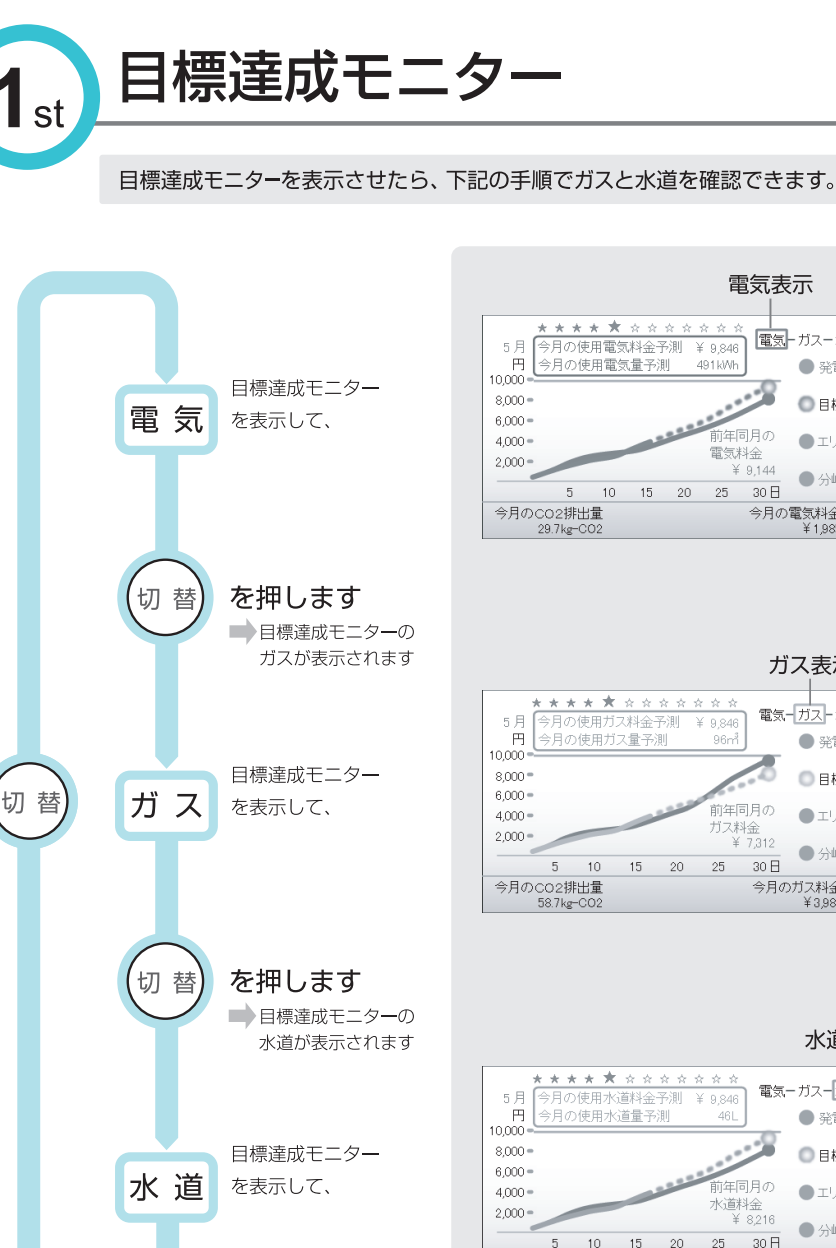

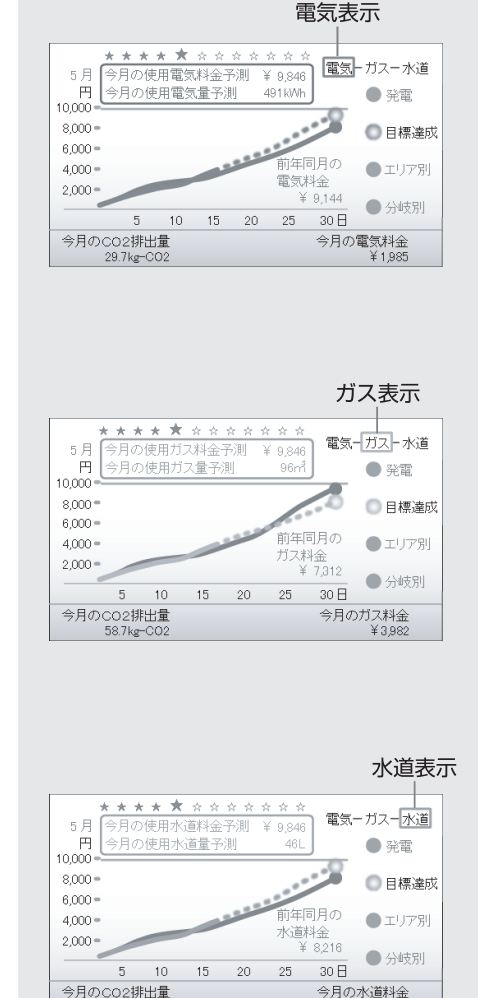

(!) 電気、ガス、水道画面の切替の仕方 電気、ガス、水道の切替は、どの画面でも上記と同様に(切替)で行います。 エリア別使用量・年月日グラフ・月対比でも同様の操作方法です。

12.7kg-CO2

11

¥ 4,382

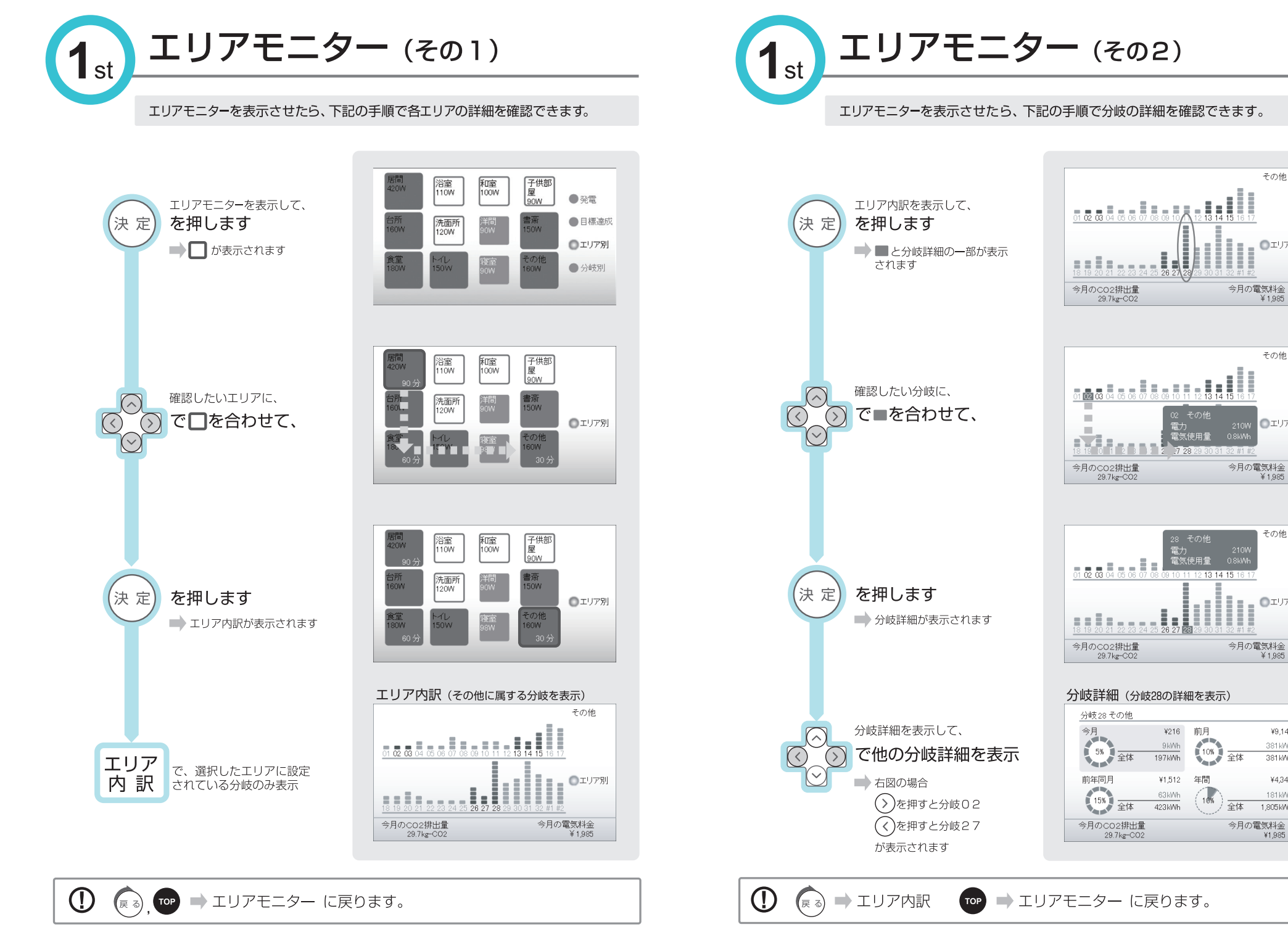

その他

◎エリア別

その他

◎エリア別

¥1.985

その他

◎エリア別

¥1,985

¥9,144

381 kWh

381 kWh

¥4344

181kWh

1,805 kWh

¥1,985

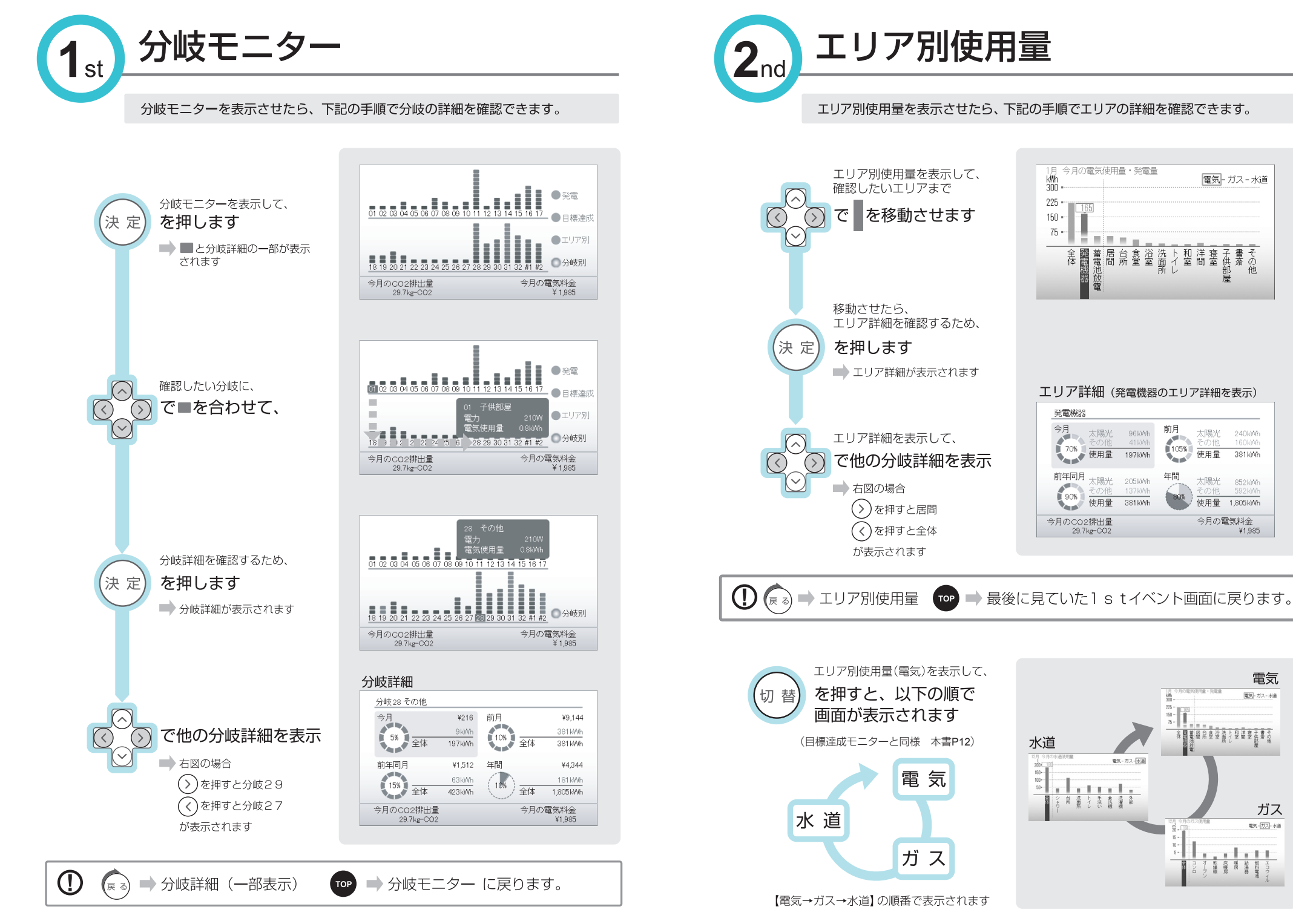

い方 1 s t

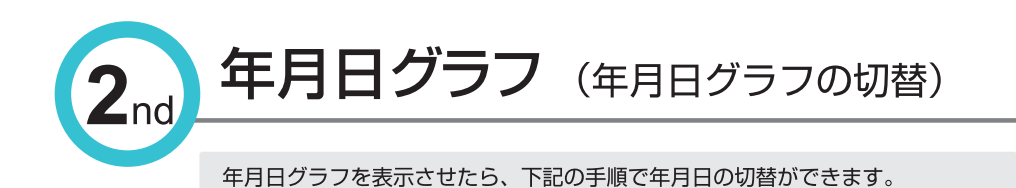

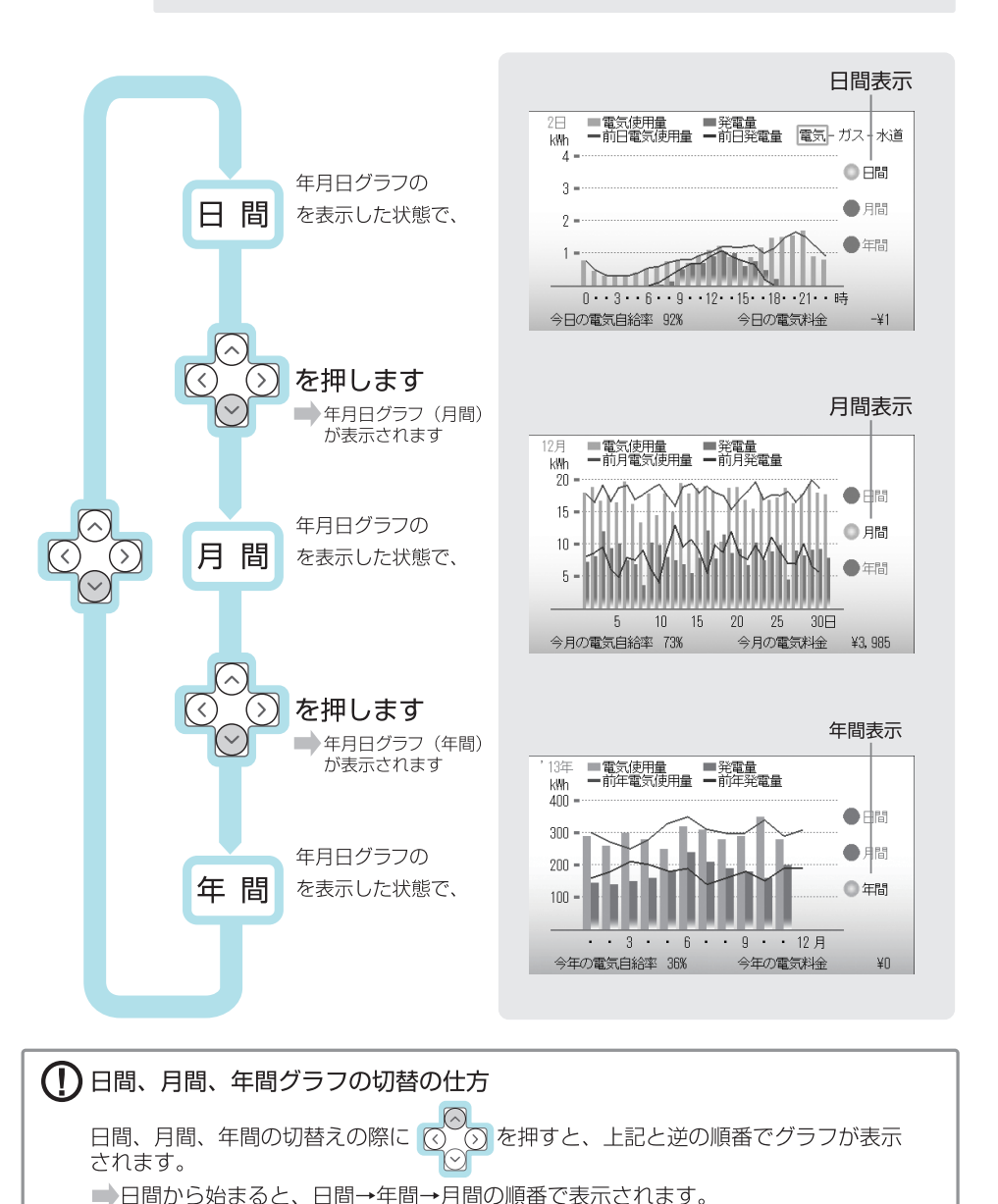

→ 最後に見ていた 1 s t イベント画面に戻ります。ガス、水道も同様です。

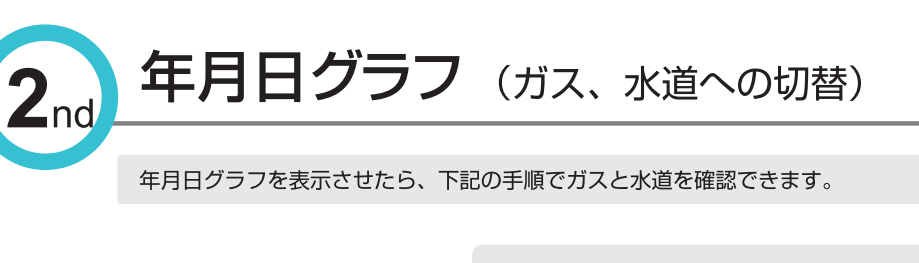

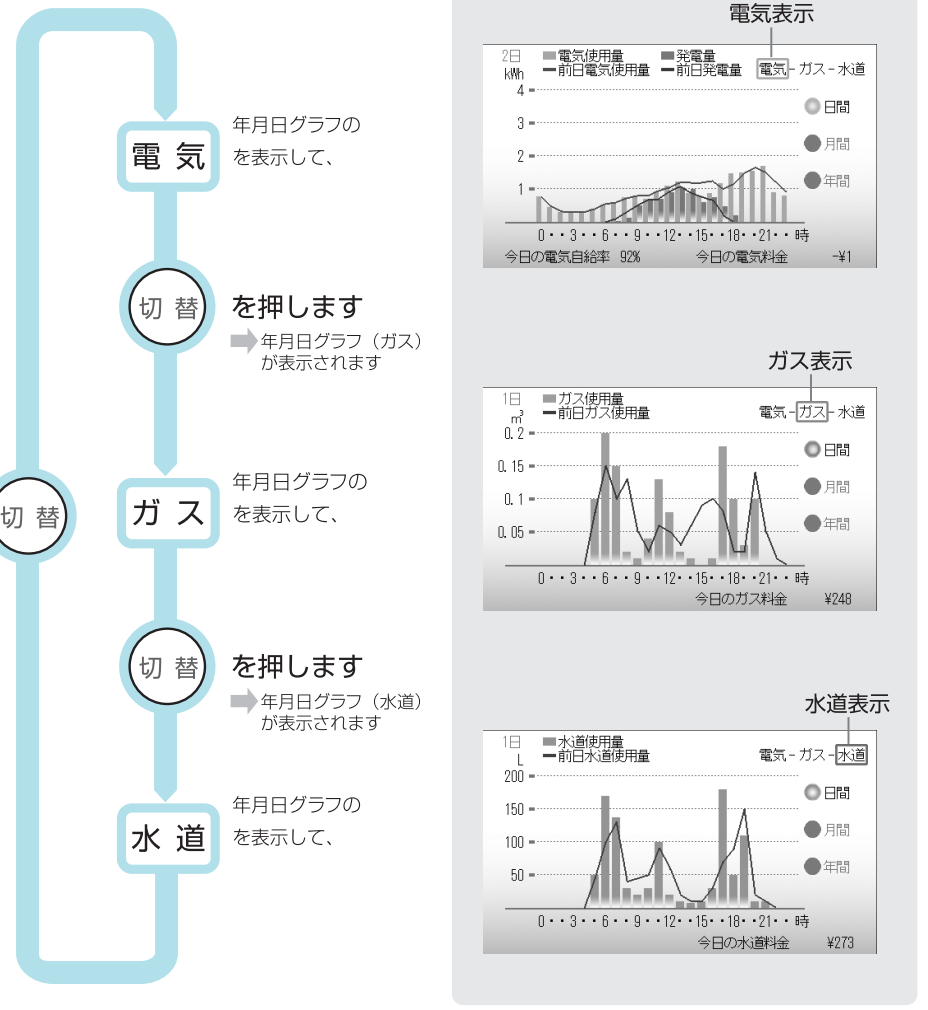

 ・① 電気、ガス、水道画面の切替の仕方
 電気(日間)を表示した状態で電気、ガス、水道の切替を行うと、電気(日間)→
 ガス(日間)→水道(日間)の順番で切替ります。
 ・● 月間の場合も電気(月間)→ガス(月間)→水道(月間)の順で切替ります。
 年間の場合も電気(年間)→ガス(年間)→水道(年間)の順で切替ります。

TOP

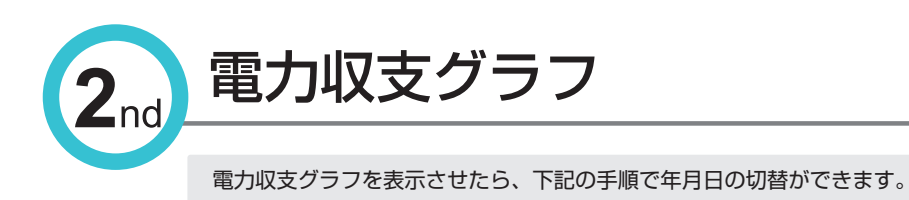

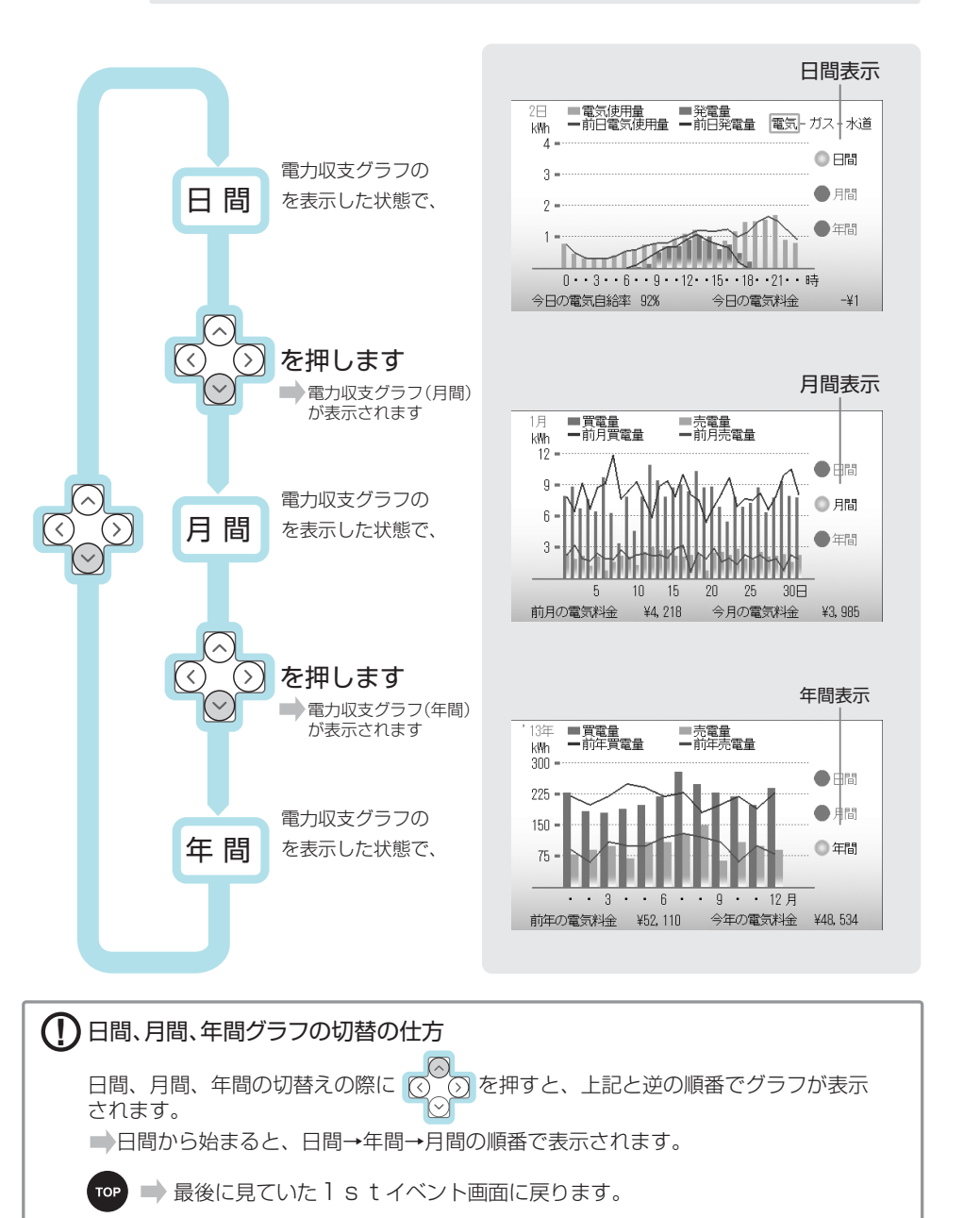

蓄電池収支グラフ 蓄電池収支グラフを表示させたら、下記の手順で年月日の切替ができます。 ■蓄電池充電量
 ■蓄電池放電量
 一前日蓄電池充電量
 一前日蓄電池充電量 kWh 蓄電池収支グラフの 日間 を表示した状態で、 0 • • 3 • • 6 • • 9 • • 12 • • 15 • • 18 • • 21 • • 時 前日の電気料金 ¥113 今日の電気料金 ¥108 を押します 蓄電池収支グラフ(月間) が表示されます ■蓄電池充電量
 ■蓄電池放電量
 一前月蓄電池充電量
 一前月蓄電池放電量

電力収支グラフの

を表示した状態で、

を押します

蓄電池収支グラフ(年間) が表示されます

蓄電池収支グラフの

を表示した状態で、

月間

 $\sim$ 

年間

(1) 日間、月間、年間グラフの切替の仕方

されます。

日間、月間、年間の切替えの際に(へ)

kWh

60

45

30

15 -

13年

kWh 1300

975

650 •

325

**TOP** → 最後に見ていた 1 s t イベント画面に戻ります。

➡日間から始まると、日間→年間→月間の順番で表示されます。

日間表示

●月間

●年間

月間表示

月間

●年間

年間表示

●月間

● 年間

5 10 15 20 25 30日

前月の電気料金 ¥4,218 今月の電気料金 ¥3,985

■蓄電池充電量 ■蓄電池放電量
■前年蓄電池充電量 —前年蓄電池放電量

・・3・・6・・9・・12月

🕥 を押すと、上記と逆の順番でグラフが表示

前年の電気料金 ¥52,110 今年の電気料金 ¥48,534

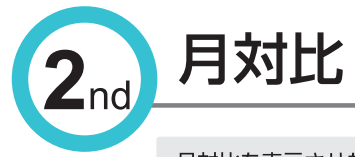

#### 月対比を表示させたら、下記の手順でガスと水道を確認できます。

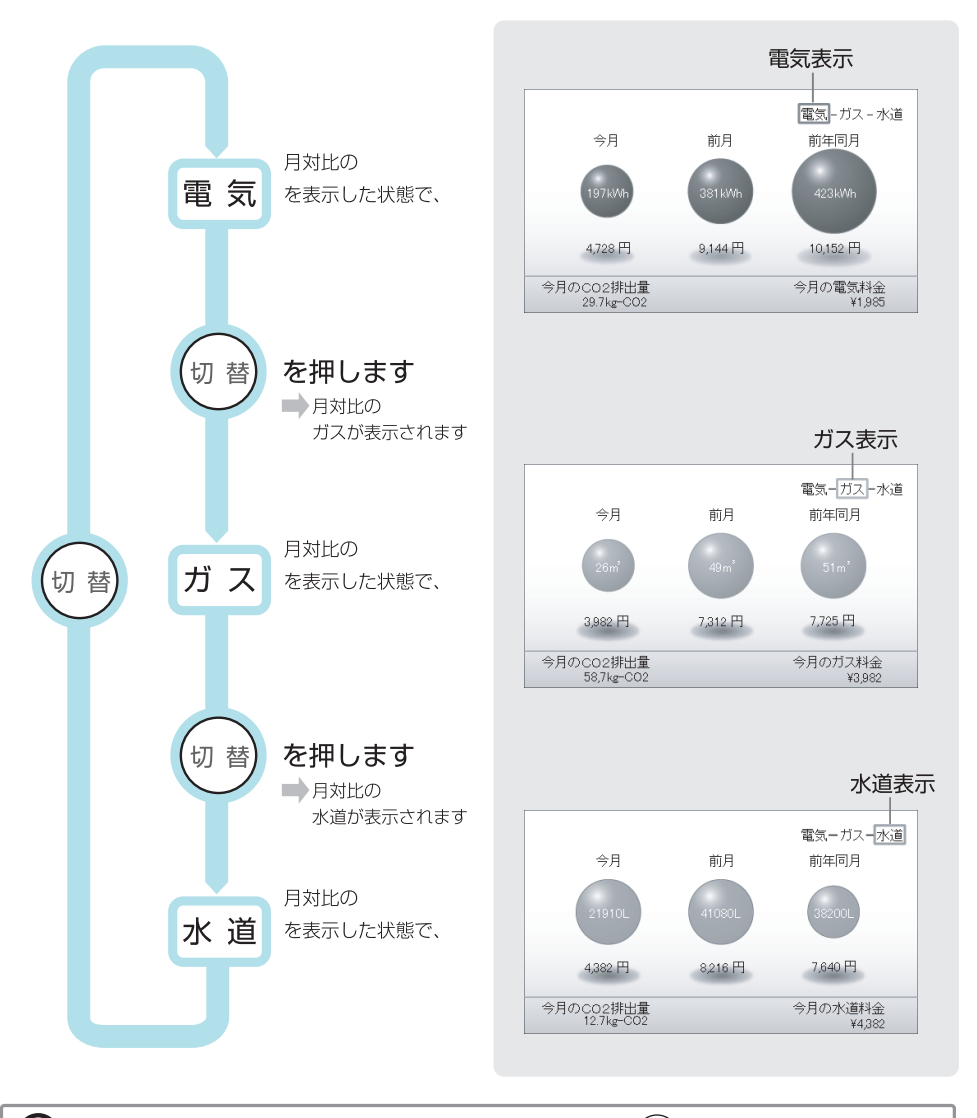

電気、ガス、水道画面の切替は、どの画面でも上記と同様に(の))で行います。 前月または前年同月の計測データがない場合は、前月または前年同月の球体は表示されません。

**TOP** ➡ 最後に見ていた 1 s t イベント画面に戻ります。

困ったとき

| 現象                                                                | 対処法                                                                                                    |
|-------------------------------------------------------------------|----------------------------------------------------------------------------------------------------|
| <ul> <li>・表示される電気、ガス、水</li> <li>道の使用量や料金につい</li> <li>て</li> </ul> | 本機に表示される電気、ガス、水道の使用量や料金な<br>どの数値は目安です。電気、ガス、水道の請求書など<br>に記載されている数値とは一致しません。                                                                                                    |
| ・停電した場合?                                                          | 停電しても停電前の各データは保持します。<br>なお、停電が2日以上続いた場合、全てのデータがクリ<br>アされますので、日時などの再設定が必要になります。                                                                                                    |
| ・通信エラーが生じた場合                                                      | ボタンや十字キーなどを押して、エラーを解除してく<br>ださい。それでも通信エラーが表示される場合は、エ<br>ラーコードを控えて販売店までご連絡してください。<br>なお、エラーコードの下 2 桁が 00 以外で、かつパル<br>スカウンターが未使用の場合は、別冊・設定編の「基<br>本設定2」「パルスカウンター BOX 接続台数」を「な<br>し(表示器直接続)」に設定してください。 |
| <ul> <li>・発電されていないメッ</li> <li>セージが生じた場合</li> </ul>                | 24 時間以上発電されていない状態です。販売店ま<br>でご連絡してください。                                                                                                    |
| ・異常な表示が出た場合                                                       | 下部の化粧パネルを下にスライドさせ、リセットスイッ<br>チを細い棒状のもの(例、爪楊枝の尖っていない方)<br>で押してください。それでも解決しない場合は、販売<br>店までご連絡してください。                                                                                                  |
| ・何も表示されない場合                                                       | 本機用の分岐ブレーカーの状態を確認してください。<br>入りの状態になっていても何も表示されない場合は、<br>販売店までご連絡してください。                                                                                                    |
| ・キー操作ができない場合                                                      | 下部の化粧パネルを下にスライドさせ、リセットスイッ<br>チを細い棒状のもの(例、爪楊枝の尖っていない方)<br>で押してください。それでも解決しない場合は、販売<br>店までご連絡してください。                                                                                                  |

| 現象                                                          | 対処法                                                                                                    |
|-------------------------------------------------------------|----------------------------------------------------------------------------------------------------|
| ・ガスや水道計測も行いた<br>い場合                                         | 初期導入時に電気のみを使用されていた場合、オプ<br>ション機器のパルスカウンターの取り付けやソフトウ<br>ェアアップデートが必要となる場合があります。販売<br>店までご連絡ください。                                                                                                    |
| ・LEDが点滅している場合<br>あるいは<br>・「エリアモニター」画面で<br>オレンジのエリアがある<br>場合 | 1秒周期点滅:どれかのブレーカーが、ブレーカー定<br>格の90%を超えて電気を使用しているため、落ちる<br>可能性があります。「エリアモニター」画面でオレンジ<br>のエリアにおける、使いすぎのブレーカー(分岐回路)<br>の電気の使用を制限してください。<br>2秒周期点滅:グリーンまたはオレンジのエリアが<br>30分以上の長時間使用の場合に点滅します。エリア<br>に使用時間が最大9999分まで表示されます。 |

仕様

# ■エネルギー表示器仕様

| 形式            | AE-MHZ01-D4                                                                                                    |
|---------------|----------------------------------------------------------------------------------------------------|
| 表示内容          | 使用電力/発電電力/売電電力<br>電気使用量(現在/今日/前日/今月/前月/前年同月/今年/前年/総積算)<br>発電電力量(現在/今日/前日/今月/前月/前年同月/今年/前年/総積算)<br>売電電力量(総積算)<br>電力自給率(今日/前日/今月/前月/前年同月/今年/前年/総積算)<br>水道使用量(今日/前日/今月/前月/前年同月/今年/前年/総積算)<br>水道使用量(今日/前日/今月/前月/前年同月/今年/前年/総積算)<br>分岐別電力/使用量(現在/今月/前月/前年同月/今年)<br>エリア別電力<br>電気・ガス・水道使用量(現在/今月/前月/前年同月/今年)<br>質電・売電の料金(今日)<br>電気・ガス・水道の料金(今日/今月/前年同月/今年)<br>買電、が工、水道の今月使用量予測<br>電気・ガス・水道の今月使用量予測<br>電気・ガス・水道の今月使用料金予測<br>電気・ガス・水道の今月使用料金予測<br>電気・ガス・水道の〇日換用料金予測<br>電気・ガス・水道の〇日を月/前月/前年同月/今年)<br>電気・ガス・水道の〇日本(今日/前月/前年同月/今年)<br>電気・ガス・水道の〇日本(今日/前月/前年同月/今年)<br>電気・ガス・水道の〇日本(今日/前日/前年一月/今年)<br>電気・ガス・水道の〇日本(今日/前日/前年一月/今年)<br>電気・ガス・水道の〇日本(今日/前日/前年一月/今年)<br>電気・ガス・水道の〇日本(今日/前日/前年一月/今年)<br>電気・ガス・水道の〇日本(今日/前日/前年一月/今年)<br>電気・ガス・水道の〇日本(今日/前日/前年一月/今年)<br>電気・ガス・水道の〇日本(今日/前日/前年一月/今年)<br>電気・ガス・水道の今月使用率金形測 |
| 表示            | 4.3インチTFTカラー液晶 480×272 ドット                                                                                                    |
| LEDランプ        | 1点 緑色                                                                                                    |
| キー(シートー体型)    | 9点                                                                                                    |
| ブザー           | 1点                                                                                                    |
| 通信インターフェイス    | RS485(エネルギー検出機能付分電盤との通信端子)<br>RS485(パルスカウンターとの通信端子)<br>Ethernet 10BASE-T/ 100BASE-TX                                                                                                    |
| USBポート        | USB1.1 (FullSpeed :12Mbps)                                                                                                    |
| 電源            | AC100V±10% 50/60Hz共用                                                                                                    |
| 消費電力          | 5W以下                                                                                                    |
| 停電補償時間        | 時計及び計測データと設定値を約2日間バックアップ                                                                                                    |
| 時計精度          | 通電時電源同期時計:電源同期周波数精度による<br>停電時クォーツ同期時計:月差±30秒(25℃)                                                                                                    |
| 使用環境          | 0~40℃、40~85%(非結露のこと) 一般住宅内                                                                                                    |
| 外形寸法          | 190(W) × 120(H) × 58(D)mm<br>壁からのとび出し7mm                                                                                                    |
| 質量            | 約500g                                                                                                    |
| エネルギー表示器用ケーブル | 15m 4心                                                                                                    |

## 販売 因幡電桜産業株式会社

環境システム事業部 アバニアクト営業部

大阪営業所・営業企画課/〒550-0012 大阪市西区立売堀4-11-14 電話(06)4391-1911 東京営業所/〒108-0075 東京都港区港南4-1-8 リバージュ品川6F 電話(03)5783-1738 名古屋営業所/〒450-0003 名古屋市中村区名駅南2-14-19 住友生命名古屋ビル5F 電話(052)541-1785 ホームページアドレス http://www.abaniact.com/aem/

## 製造元 大崎電気工業株式会社

営業本部 システム・機器部 営業課 〒141-8646 東京都品川区東五反田2-10-2 東五反田スクエア 電話(03)3443-7177

お願い

- ●本書の内容の一部、または全部を無断転載することは固くお断りします。
- ●本書の内容については、将来予告なしに変更することがあります。
- ●本書の内容については、万全を期して作成いたしましたが、万一ご不審な点や誤り、 記載漏れなど、お気づきの点がありましたらご連絡ください。
- ●運用した結果の影響については、前項にかかわらず責任を負いかねますのでご了承ください。
- ●本製品がお客様により不適当に使用されたり、本書の内容に従わずに取り扱われたり、または、 販売店以外の第三者により修理・変更されたことなどに起因して生じた障害などにつきましては、責任を負いかねますのでご了承ください。
- ●本製品を廃棄する場合には、廃棄時点における関係法令に従って廃棄してください。